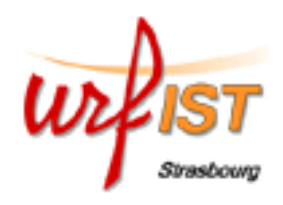

# **Google Scholar**

| Domaines                                                                                                    |                                                                                                    | Informations                                                                                                    |  |  |  |  |  |  |
|----------------------------------------------------------------------------------------------------|----------------------------------------------------------------------------------------------------|----------------------------------------------------------------------------------------------------|--|--|--|--|--|--|
| Publi<br>de te<br>les c<br>exac<br>mieu<br>scier<br>socia                                                                                                    | cations scientifiques<br>outes diciplines mais<br>lomaines de sciences<br>tes et médicaux sont<br>ix couverts que les<br>aces humaines et<br>lles                                                                                                    | Producteur :GoogleMise à jour :permanenteDocumentsArticles des éditeurs scientifiques et des sociétésanalysés :savantes, prépublications, documents des<br>serveurs d'archives ouvertes.<br>Mais Google Scholar ne fournit ni la liste des<br>éditeurs commerciaux ni la liste des serveurs<br>d'archives qu'il indexe. |  |  |  |  |  |  |
| Exemple de résultats                                                                                                    |                                                                                                    |                                                                                                    |  |  |  |  |  |  |
| G                                                                                                    | Scholar BETA Web                                                                                                    | Images <u>Video</u> <u>News</u> <u>Maps</u> <u>more</u> »<br>tle:water quality management <u>Search</u> <u>Scholar Preferences</u> 9<br><u>Scholar Help</u>                                                                                                    |  |  |  |  |  |  |
| Sch                                                                                                    | nolar All articles - <mark>Re</mark>                                                                                                    | cent articles Results 1 - 10 of about 5,920 for allintitle:water quality manageme                                                                                                    |  |  |  |  |  |  |
| 8<br>[CITATI<br>RV Th                                                                                                    | ONJ SYSTEMS ANALYS                                                                                                    | 10<br>SIS AND WATER QUALITY MANAGEMENT                                                                                                    |  |  |  |  |  |  |
| Cited<br>8                                                                                                    | <u>by 119</u> - <u>Related articles</u> - <u>V</u>                                                                                                    | <u>Veb Search</u> - <u>Import into EndNote</u> - <u>All 7 versions</u><br><b>1</b>                                                                                                    |  |  |  |  |  |  |
| <b>Water Quality</b> : Prevention, Identification, and <b>Management</b> of Diffuse Pollution<br>V Novotny, H Olem - 1994 - fac.org<br><b> WATER</b> , POLLUTION, <b>WATER QUALITY</b> , <b>WATER MANAGEMENT</b> , EAU, POLLUTION, QUALITE DE<br>L'EAU, GESTION DES EAUX, AGUA, POLUCION, CALIDAD DEL AGUA, ORDENACION DE AGUAS<br>Cited by 458 - Related articles - Cached - Web Search - Import into EndNote - BUA+ - Library Search - All 2 versions                                                                                                    |                                                                                                    |                                                                                                    |  |  |  |  |  |  |
| 2       6       7       4         THE ECONOMICS OF REGIONAL WATER QUALITY MANAGEMENT         AV KNEESE - BALTIMORE, JOHNS HOPKINS PRESS, 1964. 215 P., 1964 - csa.com         THE ECONOMICS OF REGIONAL WATER QUALITY MANAGEMENT. ALLEN V KNEESE BALTIMORE,         JOHNS HOPKINS PRESS, 1964. 215 P., 1964 - csa.com         THE ECONOMICS OF REGIONAL WATER QUALITY MANAGEMENT. ALLEN V KNEESE BALTIMORE,         JOHNS HOPKINS PRESS, 1964. 215 P., 1964. THIS BOOK         3         Gited by 85 - Related articles - Web Search - Import into EndNote - SUDOC Catalogue - Library Search - All 5 versions |                                                                                                    |                                                                                                    |  |  |  |  |  |  |
| Expli                                                                                                    | cation des liens                                                                                                    |                                                                                                    |  |  |  |  |  |  |
| 1                                                                                                    | Water Quality : titre avec un lien pointant vers une version plus complète du document .II est suivi des auteurs, et de la référenc                                                                                                    |                                                                                                    |  |  |  |  |  |  |
| 2                                                                                                    | Cited by X : donne le chiffre des autres articles dans Google Scholar qui ont cité cet article.                                                                                                    |                                                                                                    |  |  |  |  |  |  |
| 3                                                                                                    | Sudoc Catalogue permet de localiser le document avec le catalogue collectif SUDOC sélectionné dans 9 « <u>Scholar Préférences</u> ».                                                                                                    |                                                                                                    |  |  |  |  |  |  |
| 4                                                                                                    | <u>BUA+</u> permet de localiser le document dans le catalogue de la bibliothèque universitaire d'Angers sélectionnée dans « <u>Scholar Préférences</u> » 9.                                                                                                    |                                                                                                    |  |  |  |  |  |  |
| 5                                                                                                    | <u>all 5 versions</u> : permet d'afficher les différentes versions d'un même document .Ces différentes versions peuvent notamment correspondre à des prépublications, résumés analytiques, articles de conférence, etc mais aussi au même document répertorié dans plusieurs sources. Il n'y a pas élimination des doublons. |                                                                                                    |  |  |  |  |  |  |
| 6                                                                                                    | Web search lance dan expression du titre de la                                                                                                    | <u>eb search</u> lance dans Google une requête avec le nom du premier auteur et des mots ou pression du titre de l'article.                                                                                                    |  |  |  |  |  |  |
| 7                                                                                                    | Import into Endnote per avez choisi dans « Scho                                                                                                    | ermet l'importation de la référence dans le logiciel bibliographique que vous<br>plar Préférences » 9.                                                                                                    |  |  |  |  |  |  |
| 8                                                                                                    | Indique le type de docu<br>word)                                                                                                    | ment autres que les articles:[BOOK] ,[CITATION],[DOC](pour un document                                                                                                    |  |  |  |  |  |  |
| 9                                                                                                    | Scholar Préférences voi                                                                                                    | r ci dessous                                                                                                    |  |  |  |  |  |  |
| 10                                                                                                    | Permet d'afficher les ar                                                                                                    | ticles les plus récents                                                                                                    |  |  |  |  |  |  |

Google Scholar

#### Préférences

Le lien <u>Scholar Preferences</u> de la page d'accueil permet de personnaliser certaines options du moteur :

- Interface Language .L'interface en anglais permet de limiter sa question par grande discipline
- Search Language (Langue de recherche): 9 langues pour la recherche de documents.
- Library Links Liens vers la ou les bibliothèque(s) pour localiser les documents .Ce lien permet alors d'accéder au catalogue de la bibliothèque et éventuellement au texte intégral si elle a choisi d'être membre du programme « Google Scholar »
- Number of Results : choix du nombre de résultats affichés par page
- Results Window : en cochant la case on ouvre une nouvelle fenêtre lors de l'affichage des résultats
- Bibliography Manager : choix du logiciel de gestion bibliographique pour l'exportation des références: BibTex, EndNote, RefMan, RefWorks, WenXianWang

### Formulation des questions et outils de recherche

Langue des requêtes : toutes les langues mais les documents en anglais sont de loin les plus nombreux.

#### **Règles d'écriture :**

- Minuscules ou majuscules, indifférent pour l'anglais, pour les mots avec accents contrairement à Google l'interrogation en majuscules ne prend pas en compte les documents avec les mots accentués.
- Caractères accentués ou non, la prise en compte des caractères accentués est incohérente ?

|                                               | Google                  | Google Scholar      |  |
|-----------------------------------------------|-------------------------|---------------------|--|
| Requête                                       | Résultats               | Résultats           |  |
| electricite                                   | <mark>16 600 000</mark> | <mark>43 000</mark> |  |
| électricité                                   | 16 200 000              | 60 700              |  |
| electricite OR électricité                    | 16 200 000              | 81 600              |  |
| +électricité                                  | 8 430 000               | 75 500              |  |
| ELECTRICITE                                   | <mark>16 600 000</mark> | <mark>43 000</mark> |  |
| devoir de mémoire                             | 2 560 000               | 23 600              |  |
| devoir de memoire                             | 397 000                 | 19 300              |  |
| "devoir de mémoire"                           | 475 000                 | 1 650               |  |
| "devoir de memoire"                           | 167 000                 | 197                 |  |
| devoir mémoire                                | 3 010 000               | 23 000              |  |
| devoir memoire                                | 2 700 000               | 19 700              |  |
| "devoir de mémoire" OR "devoir<br>de memoire" | <mark>476 000</mark>    | 1740                |  |

#### Troncatures :

Cette fonction n'existe pas chez Google Scholar. Il existe cependant pour certains mots une troncature automatique (lemmatisation).

#### Masques :\*

\* remplace un mot ; \* \* remplace deux mots,\* \* \* remplace trois mots , etc

exemples :

"water pollution" 476 000 "water \* pollution" 18 500 "water \* \* \* pollution" 78 000

| Opérateurs logiques : pour combiner termes ou étapes de recherche                                                                                                    |                                                         |                                           |                                                                                          |                                                                                   |  |  |  |  |  |
|----------------------------------------------------------------------------------------------------|---------------------------------------------------------|-------------------------------------------|------------------------------------------------------------------------------------------|-----------------------------------------------------------------------------------|--|--|--|--|--|
| <b>OR</b> Présence de l'                                                                                                    | un ou l'autre terme ou des                              | deux :                                    |                                                                                          |                                                                                   |  |  |  |  |  |
| En recherche simple                                                                                                    | :                                                       | En recherche avancée :                    |                                                                                          |                                                                                   |  |  |  |  |  |
| L'opérateur doit êt                                                                                                    | re écrit en majuscules                                  | Il faut saisir les mots dans la fenêtre   |                                                                                          |                                                                                   |  |  |  |  |  |
| ✓ Exemple air                                                                                                    | <b>OR</b> atmosphère                                    | with at                                   | least one of the words                                                                   | air atmosphere                                                                    |  |  |  |  |  |
|                                                                                                    |                                                         |                                           |                                                                                          |                                                                                   |  |  |  |  |  |
| AND Présence simultanée des deux termes : cet opérateur est implicite                                                                                                    |                                                         |                                           |                                                                                          |                                                                                   |  |  |  |  |  |
| En recherche simple                                                                                                    | :                                                       | En recherche avancée :                    |                                                                                          |                                                                                   |  |  |  |  |  |
| Exemple : pollution air                                                                                                    |                                                         |                                           | Il faut saisir les mots dans la fenêtre                                                  |                                                                                   |  |  |  |  |  |
|                                                                                                    |                                                         | with <b>all</b>                           | all of the words pollution air                                                           |                                                                                   |  |  |  |  |  |
|                                                                                                    |                                                         |                                           |                                                                                          |                                                                                   |  |  |  |  |  |
| NOT Présence du 1 <sup>er</sup>                                                                                                    | terme, exclusion du 2 <sup>ème</sup> : l'o              | pérateur                                  | NOT se met en œuvre a                                                                    | avec le signe –                                                                   |  |  |  |  |  |
| En Recherche simple                                                                                                    | :                                                       | En rech                                   | erche avancée :                                                                          | 5                                                                                 |  |  |  |  |  |
| 🖌 Exemple : air                                                                                                    | water                                                   | Il faut saisir les mots dans la fenêtre : |                                                                                          |                                                                                   |  |  |  |  |  |
| · Exemple . all                                                                                                    | -water                                                  | without                                   | t the words                                                                              | water                                                                             |  |  |  |  |  |
|                                                                                                    |                                                         | Withou                                    | enic words                                                                               |                                                                                   |  |  |  |  |  |
| <ul> <li>Recherche sur plusieurs mots - Opérateurs de proximité :</li> <li>En recherche simple :         <ul> <li>à l'aide des guillemets : Adjacence des mots l'ordre étant imposé</li> </ul> </li> </ul>                                                                                               |                                                         |                                           |                                                                                          |                                                                                   |  |  |  |  |  |
|                                                                                                    | exemple :                                               | "water p                                  | ollution" # "pollution v                                                                 | water"                                                                            |  |  |  |  |  |
| • En                                                                                                    | recherche avancée :                                     |                                           |                                                                                          |                                                                                   |  |  |  |  |  |
|                                                                                                    | Il faut saisir les mots dans                            | la fenêt                                  | re :                                                                                     |                                                                                   |  |  |  |  |  |
|                                                                                                    | with the exact phrase                                   |                                           | water pollution                                                                          |                                                                                   |  |  |  |  |  |
| Parenthésage :         Lorsqu'on utilise plusieurs opérateurs dans la même question on peut, pour éviter les ambiguïtés, utiliser les parenthèses.         ✓ exemples :       (air OR atmosphere) pollution air OR atmosphere pollution         Recherche dans les index ou champs en recherche simple : |                                                         |                                           |                                                                                          |                                                                                   |  |  |  |  |  |
|                                                                                                    |                                                         |                                           |                                                                                          |                                                                                   |  |  |  |  |  |
| Notation                                                                                                    | Fonction                                                |                                           | Exem                                                                                     | ples                                                                              |  |  |  |  |  |
| author                                                                                                    | recherche d'un auteur                                   |                                           | author: knuth                                                                            |                                                                                   |  |  |  |  |  |
| recherche du premier mot dans le titre<br>ntitle le ou les autres mots étant dans le                                                                                                    |                                                         |                                           | author: "d knuth" OR author: "knuth d"<br>intitle :pollution<br>intitle :pollution water |                                                                                   |  |  |  |  |  |
|                                                                                                    | texte                                                   |                                           |                                                                                          |                                                                                   |  |  |  |  |  |
| allintitle                                                                                                    | recherche d'un ou plusieu<br>mots dans le titre         | ırs                                       | allintitle: pollution<br>allintitle: pollution water                                     |                                                                                   |  |  |  |  |  |
| nurl recherche du premier mot dans<br>l'adresse, recherche du premier mot<br>dans l'adresse.                                                                                                    |                                                         |                                           | inurl:pollution<br>inurl:pollution water                                                 |                                                                                   |  |  |  |  |  |
| allinurl                                                                                                    | nurl recherche d'un ou plusieurs mots<br>dans l'adresse |                                           |                                                                                          | allinurl: water pollution<br>allinurl: pollution                                  |  |  |  |  |  |
| site                                                                                                    | te recherche sur un nom de domaine ou de site           |                                           |                                                                                          | site:site:blackwell-synergy.com<br>site:.fr ou site :fr<br>site:edu ou site :.edu |  |  |  |  |  |
|                                                                                                    | 1                                                       |                                           | 1                                                                                        |                                                                                   |  |  |  |  |  |

#### Recherche dans les index ou champs en recherche avancée : Advanced Scholar Search Advanced Search Tips | About Google Scholar Search Scholar Find articles with all of the words 10 results ¥ with the exact phrase with at least one of the words without the words Recherche dans le titre de anywhere in the article where my words occur l'article in the title of the article "d knuth" "knuth d" Author Return articles written by Recherche par auteur e.g., "PJ Hayes" or McCarthy Recherche par nom de la Publication Return articles published in Computer Journal revue e.g., J Biol Chem or Nature Date Return articles published between Recherche par périodes e.g., 1996 chronologiques

### Recherche dans les index ou champs : en recherche avancée

- anywhere in the article : l'index créé à partir de tous les mots de l'article
- in the title of the article : l'index créé à partir des mots du titre.
- Author (auteur). Le contenu de ce champ n'est pas normalisé il faut donc envisager tous les cas de figures et formuler la question de la manière suivante :
- "d knuth" OR "d knuth" OR "Donald e knuth"
   Publication. Le contenu de ce champ n'est pas normalisé il faut donc envisager tous les cas de figures et formuler la question en tenant compte des différentes abréviations

possibles et en interrogeant aussi sur le titre en entier. L'interrogation simultanée avec l'opérateur OR ne fonctionne pas II faut donc interroger séparément sur le ou les différents titres abrégés et sur le titre en entier.

•

•

•

• Date : par tranche chronologique en année

## Recherche sur les types de fichiers : filetype

En plus des extensions htm et html il est possible de spécifier les types de fichiers suivants :

- Adobe Portable Document Format (pdf)
- Adobe PostScript (ps)
- Lotus 1-2-3 (wk1, wk2, wk3, wk4, wk5, wki, wks, wku)
- Lotus WordPro (lwp)
- MacWrite (mw)
- Microsoft Excel (xls)
- Fonction

Choix du type de fichier

### Exemple

Text (ans, txt)

Microsoft PowerPoint (ppt)

Microsoft Works (wks, wps, wdb)

Microsoft Word (doc)

Microsoft Write (wri)

Rich Text Format (rtf)

Shockwave Flash (swf)

"water pollution" filetype:pdf

Notation

#### Limites possibles en recherche avancée

• La recherche peut se faire sur tous les domaines ou être limitée à un ou plusieurs des domaines ci dessous :

Subject Areas 
 Return articles in all subject areas.

Return only articles in the following subject areas:

Biology, Life Sciences, and Environmental Science

Business, Administration, Finance, and Economics

Chemistry and Materials Science

Engineering, Computer Science, and Mathematics

Medicine, Pharmacology, and Veterinary Science

Physics, Astronomy, and Planetary Science

- Social Sciences, Arts, and Humanities
- La limitation par langues se fait au niveau <u>Scholar Preferences</u> mais l'intérêt est limitée car la plupart des documents sont en anglais.

### Visualisation des résultats (voir exemple page 1)

Une première ligne "Barre d'état" donne le nombre de résultats, la stratégie de recherche et sa durée (voir page 1).

Les résultats sont d'abord affichés sous forme abrégée : titre du document avec lien vers le document plus complet, puis auteurs, référence et partie du texte contenant les termes de la question. Pour les autres liens voir page 1.

La méthode de tri n'est pas explicitée mais tient compte du nombre de fois où le document est cité, de l'importance de(s) l'auteur(s), et encore d'autres facteurs.

### Utilisation de Google Scholar

Sa simplicité d'utilisation et l'interrogation du texte intégral ne doivent pas cacher ses grandes faiblesses :

- Couverture des documents inconnue
- Opacité de l'algorithme de classement des résultats
- Faiblesse de son algorithme de calcul des citations
- Des résultats moins complet que l'interrogation des interfaces natives. A tester sur : http://www2.hawaii.edu/~jacso/scholarly/side-by-side2.htm

Un accord avec Google Scholar pour signaler les collections de sa bibliothèque rend l'outil plus attractif mais ne remplace pas l'interrogation des bases de données bibliographiques, des bouquets de revues électroniques, des archives ouvertes, ...

Une comparaison avec les outils de recherche fédérée reste à faire mais Google Scholar est une alternative gratuite à cette solution.

#### **Documentation**

Jacsó, P. (2008), "Google Scholar revisited" Online Information review vol. 32 no 1 p. 102-114 DOI 10.1108/14684520810866010